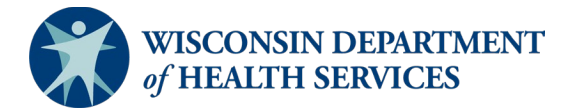

# **Creating Timeline Reports in Functional Screen Information Access (FSIA)**

County waiver agencies (CWAs) have a maximum of 45 calendar days to complete Children's Long-Term Support (CLTS) Program eligibility in FSIA. CWAs can run the screen time report to see how long it takes screeners to complete a functional screen to determine eligibility. This document shows CWAs how to run the report.

### 1. Log into FSIA and click on the **Reports** tab.

| Tunctiona  | I Screen Information A | Access            | ADMIN      | HOM | IE HELP             | REPORTS | SIGN OFF |
|------------|------------------------|-------------------|------------|-----|---------------------|---------|----------|
| ALC: NO    | PRODUCTION             | User name: A Zirk |            | 06/ | 29/2022             |         |          |
| First Name |                        | Last Name         | Birth Date |     | Social Security Nun | nber    |          |
|            |                        |                   | MM/DD/YYYY | Ê   | XXXX-XXX-XXXXX      |         | SEARCH   |

#### 2. Click on Children's Long Term Supports Reports.

| Functional Screen Information Access                                                                                                | User Name: A Zirk                                            | ADMIN<br>06/29/202                  | HOME           | HELP          | REPORTS             | SIGN OFF                     |
|----------------------------------------------------------------------------------------------------|--------------------------------------------------------------|-------------------------------------|----------------|---------------|---------------------|------------------------------|
| - Hubbernen                                                                                                    |                                                              |                                     |                |               |                     |                              |
| Forms and Summary Report                                                                                                    |                                                              |                                     |                |               |                     |                              |
| Forms                                                                                                    |                                                              |                                     |                |               |                     |                              |
| View and print copies of the blank functional screens.                                                                              |                                                              |                                     |                |               |                     |                              |
| Administrative Reports<br>View and print reports for agency details. Report provides information                                    | tion about agency name, type and privileges. Report prov     | ides different options for filterin | g and sorting  | g agency inf  | ormation.           |                              |
| Adult Long Term Care Reports<br>View and print summary reports for Adult Long Term Care function                                    | al screens. Reports provide information by eligibility, time | reporting, target group, etc. ar    | nd provide dit | fferent optio | ns for filtering an | nd sorting functional screen |
| data.<br>Children's Long Term Supports Reports                                                                                      |                                                              |                                     |                |               |                     |                              |
| View and print summary reports for Children's Long Term Support<br>filtering and sorting functional screen data.                    | s functional screens. Reports provide information by eligit  | pility, time reporting, and other   | summary info   | ormation. Th  | e reports provid    | e different options for      |
| Mental Health / SUD Reports<br>View and print summary reports for Mental Health / SUD functional<br>sorting functional screen data. | d screens. Reports provide information by eligibility, time  | reporting, and other summary i      | nformation. T  | The reports p | orovide different   | options for filtering and    |
| Personal Care Reports<br>View and print summary reports for Personal Care Screening Tool<br>functional screen data.                 | . Reports provide information by allocation, time reporting  | , and other summary informati       | on. The repo   | rts provide d | lifferent options t | for filtering and sorting    |

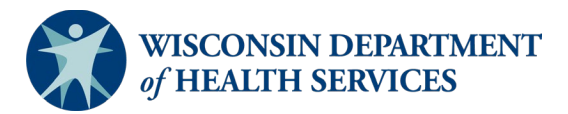

## 3. Click on Screen Time Report.

| BB Childre     | en's Summary Reports                                                                                                    |
|----------------|----------------------------------------------------------------------------------------------------|
|                |                                                                                                    |
| Screen Sun     | nmary at Agency Level                                                                                                    |
| View screen    | summary information by specifying any combination of criteria from screener name, status, agency, county of responsibility, and screen completion date range.                                                  |
| Screen Tim     | e Report                                                                                                    |
| View screen    | summary information including total screen time by specifying any combination of criteria from screener name, status, agency and screen completion date range. This report also computes total screen time for |
| an agency a    | ind for each screener within an agency.                                                                                                    |
| Screener St    | ummary at Agency Level                                                                                                    |
| View and pri   | int summary reports for all screeners in different agencies. Reports provide information for each screener in a selected agency with begin date, end date and screener profile. The reports provide different  |
| options for fi | iltering and sorting screeners information.                                                                                                    |
| SSN Status     | Report                                                                                                    |
| View applica   | ant information by specifying any combination of criteria from agency, screener name, and FSIA SSN status. This report is available so that screeners can view applicants who do not have a verified SSN.      |
|                | ( PREVIOUS                                                                                                    |

4. Put in county information, date range, report format, and click submit. Additionally, CWAs can choose to show all screeners in their county or pick a specific screener. A new screen will pop up with the PDF or Excel report. If it does not pop up, check if you have a pop-up blocker on.

#### III Screen Time Report: Criteria

| Seroon Criteria                                                                                      |                            |   |                 |  |  |  |  |
|----------------------------------------------------------------------------------------------------|----------------------------|---|-----------------|--|--|--|--|
| Schert Childrand will be capacity if there are no recently faund matching the capacitied vitage >    |                            |   |                 |  |  |  |  |
| (Note: A blank report will be opened if there are no records round matching the specified criteria.) |                            |   |                 |  |  |  |  |
| Select County to filter dropdown (optional):                                                         |                            |   |                 |  |  |  |  |
| County:                                                                                              | 29 Juneau 🗸                |   |                 |  |  |  |  |
| Select desired screen criteria:                                                                      |                            |   |                 |  |  |  |  |
| Screener:                                                                                            | All                        | ~ |                 |  |  |  |  |
| Assigned To Agency                                                                                   | Character On Human Daniana |   |                 |  |  |  |  |
| Assigned to Agency.                                                                                  | Juneau Co. Human Services  |   | •               |  |  |  |  |
| Screen Archive Status:                                                                               | Active 🗸                   |   |                 |  |  |  |  |
| Screen Completion Date Range                                                                         |                            |   |                 |  |  |  |  |
| From:                                                                                                | 01/01/2022                 |   |                 |  |  |  |  |
|                                                                                                    |                            |   |                 |  |  |  |  |
| To:                                                                                                  | 03/31/2022                 |   |                 |  |  |  |  |
| Para I Francis                                                                                       |                            |   |                 |  |  |  |  |
| Report Format:                                                                                       | EXCEL V                    |   |                 |  |  |  |  |
|                                                                                                    |                            |   | PREVIOUS SUBMIT |  |  |  |  |

5. Add together **Days from Referral to Begin** to **Days from Begin to Complete** to get full length of time.

| Referral<br>Date | Screen<br>Begin<br>Date | Screen<br>Complete<br>Date | Days from<br>Referral<br>to Begin | Days from<br>Begin to<br>Complete | Screen Type       | Screen |
|------------------|-------------------------|----------------------------|-----------------------------------|-----------------------------------|-------------------|--------|
| 01/31/2022       | 03/02/2022              | 03/12/2022                 | 30                                | 10                                | 01 Initial screen | 8:00   |

Division of Medicaid Services Bureau of Children's Services P-03295 (08/2022)